## My Pet | Change OwnerID and Restore from MyPet cloud

To change your ownerid and restore from MyPet cloud complete the following procedure.

1. Open MyPet and in home screen tap in account manage icon

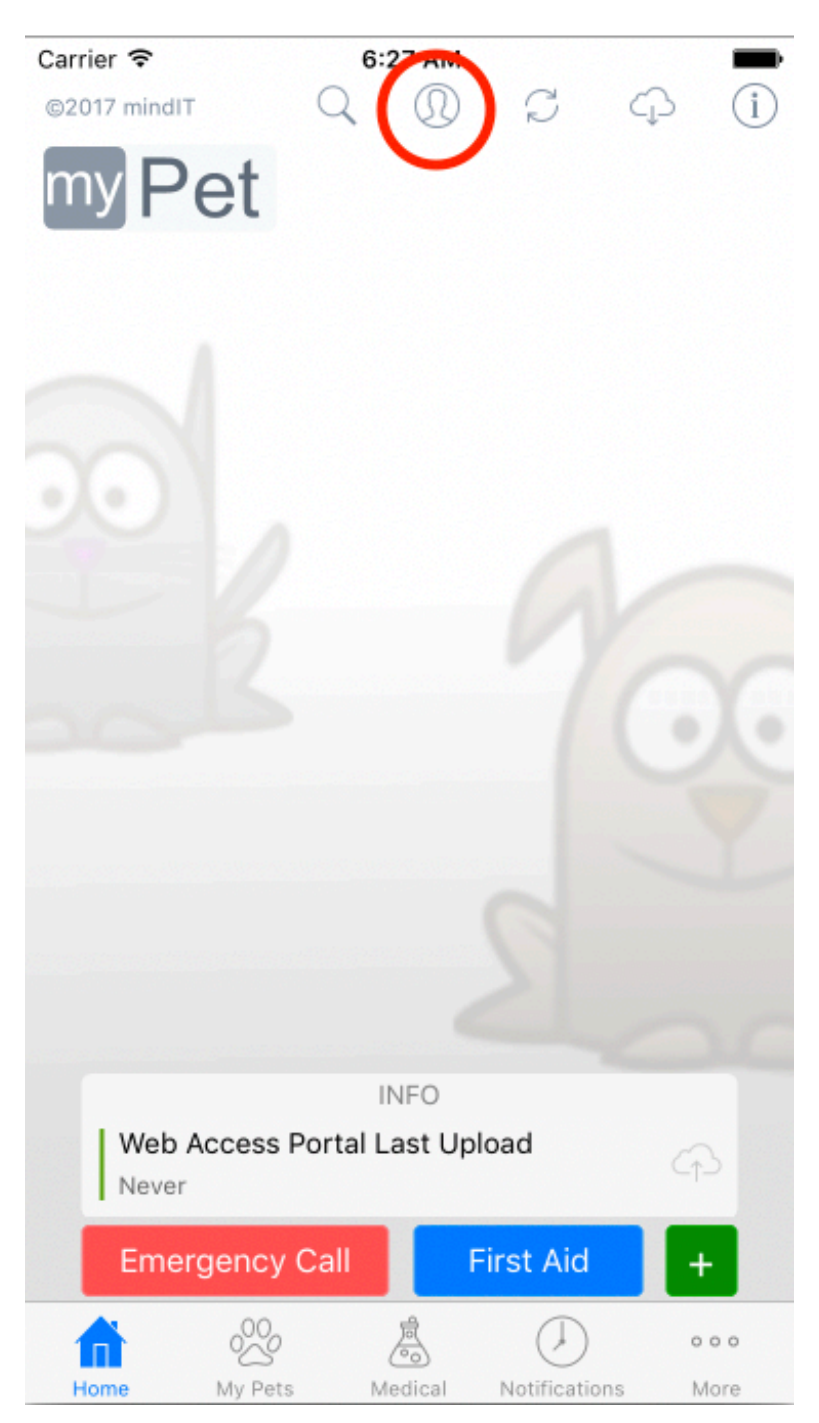

## 2. Tap in the Change OwnerID button (upper left)

| Carrier ᅙ             | 6:27 AM                 | -                      |
|-----------------------|-------------------------|------------------------|
| Change OwnerID        | Manage                  | [ <sup>↑</sup> ] Close |
| Username              |                         | uGykxvZ                |
| Password              |                         |                        |
|                       | Register with My Pet    |                        |
| * Use these credentia | ls to login in Web Acc  | ess. (Important! Safe  |
| * Use the credentials | above in destination of | levice, when syncing   |
| between devi          | ces & using this devic  | e as source.           |
|                       |                         |                        |
|                       |                         |                        |
|                       |                         |                        |
|                       |                         |                        |
|                       |                         |                        |
|                       |                         |                        |
|                       |                         |                        |
| Cha                   | ange/Set Passwo         | ord                    |
|                       | Reset Password          |                        |
| Conne                 | ct Owner ID with        | Email                  |
|                       |                         |                        |
|                       |                         |                        |

3. Insert your email address as username (tristan.reyes@icloud.com) and **7593** as password.

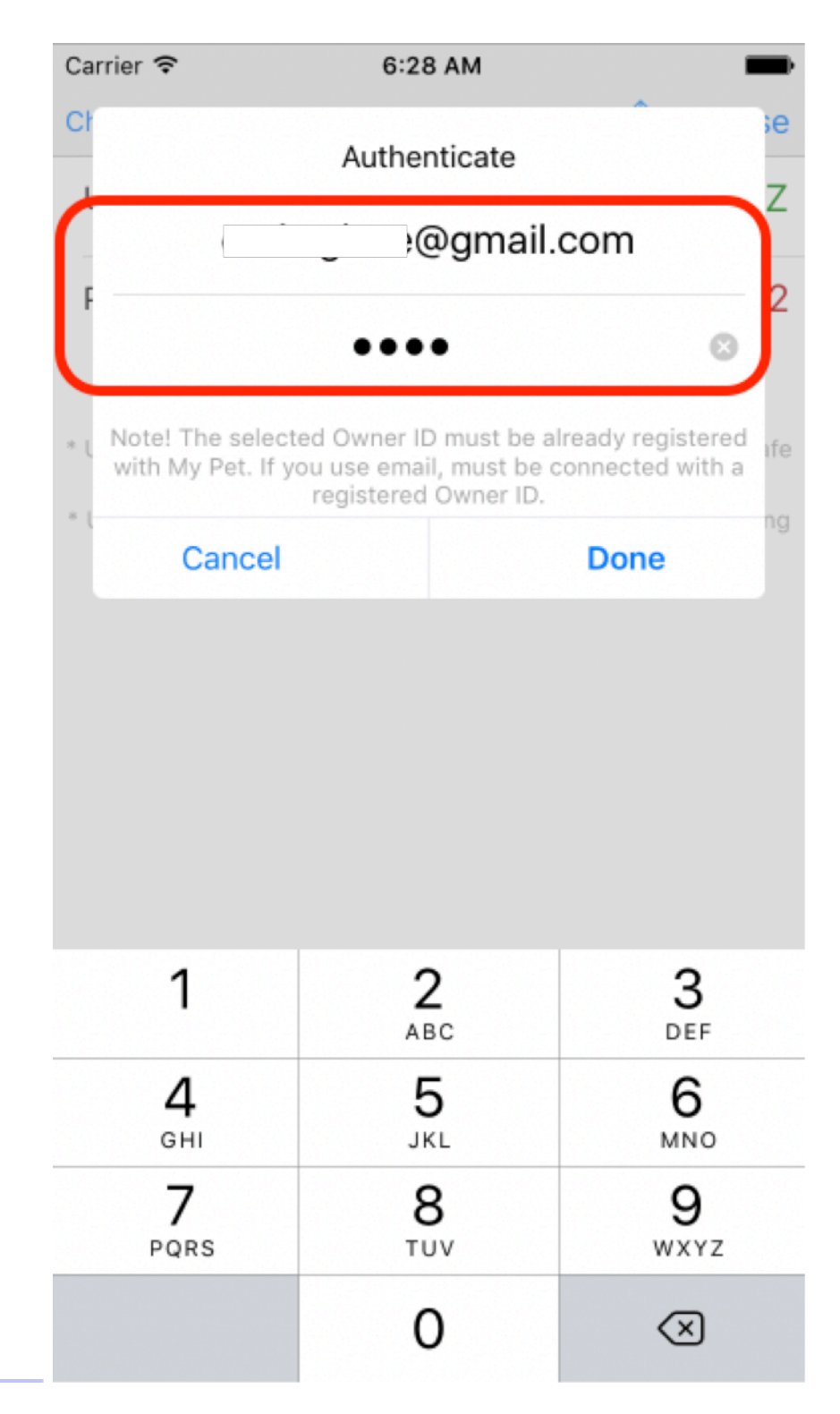

4. When authentication finish, tap in More tab (lower right), scroll down and select Admin option.

| Carrier    |                              | -              |
|------------|------------------------------|----------------|
|            | More                         | Edit           |
| $\bigcirc$ | Рее & Роор                   | >              |
| N          | Walks                        | >              |
| $\bigcirc$ | Pet Care                     | >              |
| Ď          | Training                     | >              |
| hi         | Breeds                       | >              |
| •          | Vet Finder                   | >              |
| ŝ          | Dog Parks                    | >              |
| $\oslash$  | Online                       | >              |
| S          | Synchronization              | >              |
| Q          | Search                       | >              |
| B          | Admin                        | >              |
| ?          | Help Center                  | >              |
| D          | Feedback                     | >              |
| Home       | My Pets Medical Notification | •••<br>Is More |

5. In Admin page scroll down and tap in **Database Restore** option.

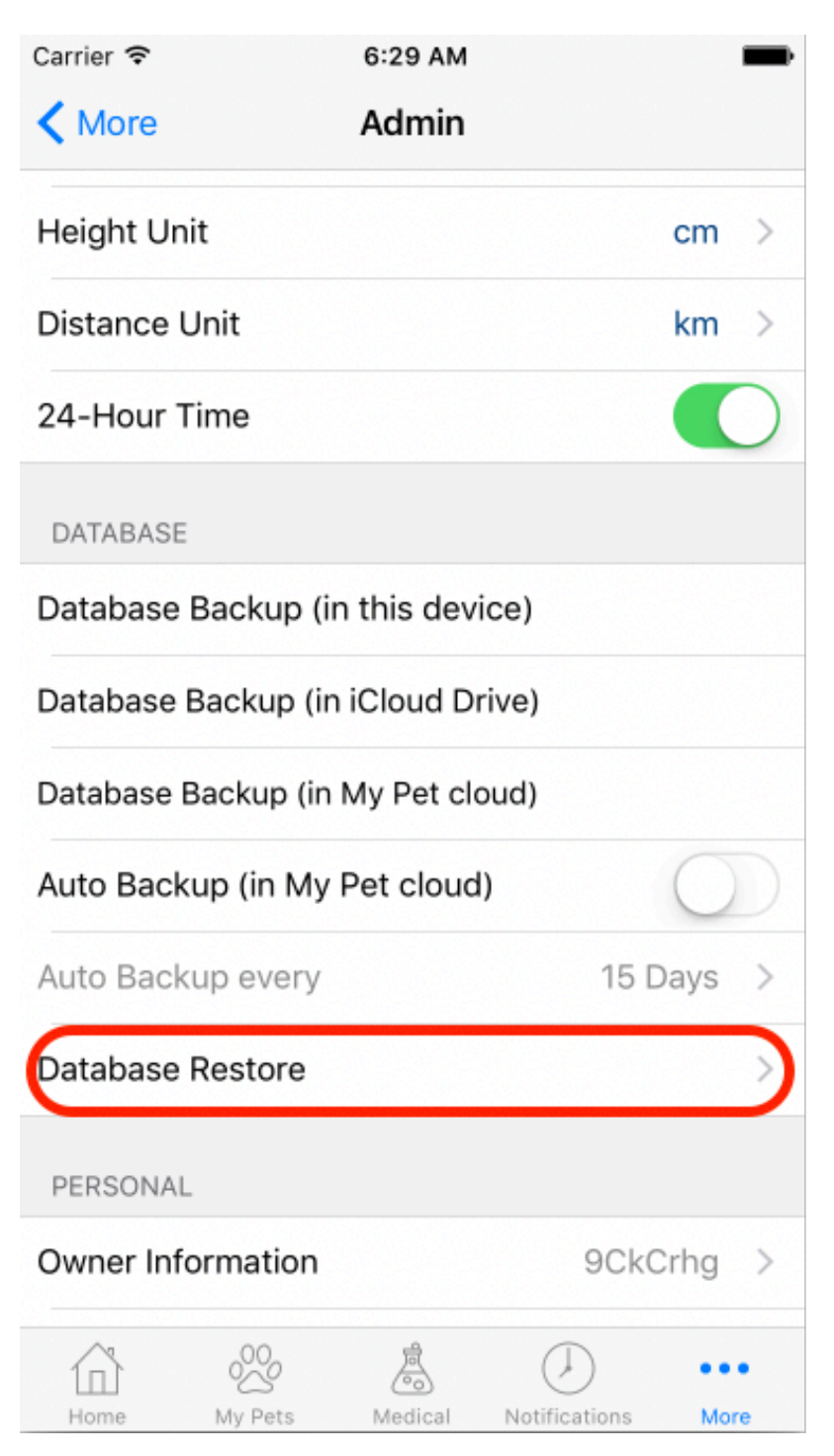

6. In restore database page select : **My Pet Cloud**, then select **From Auto Backup** and tap in **Download and Restore from Cloud** button.

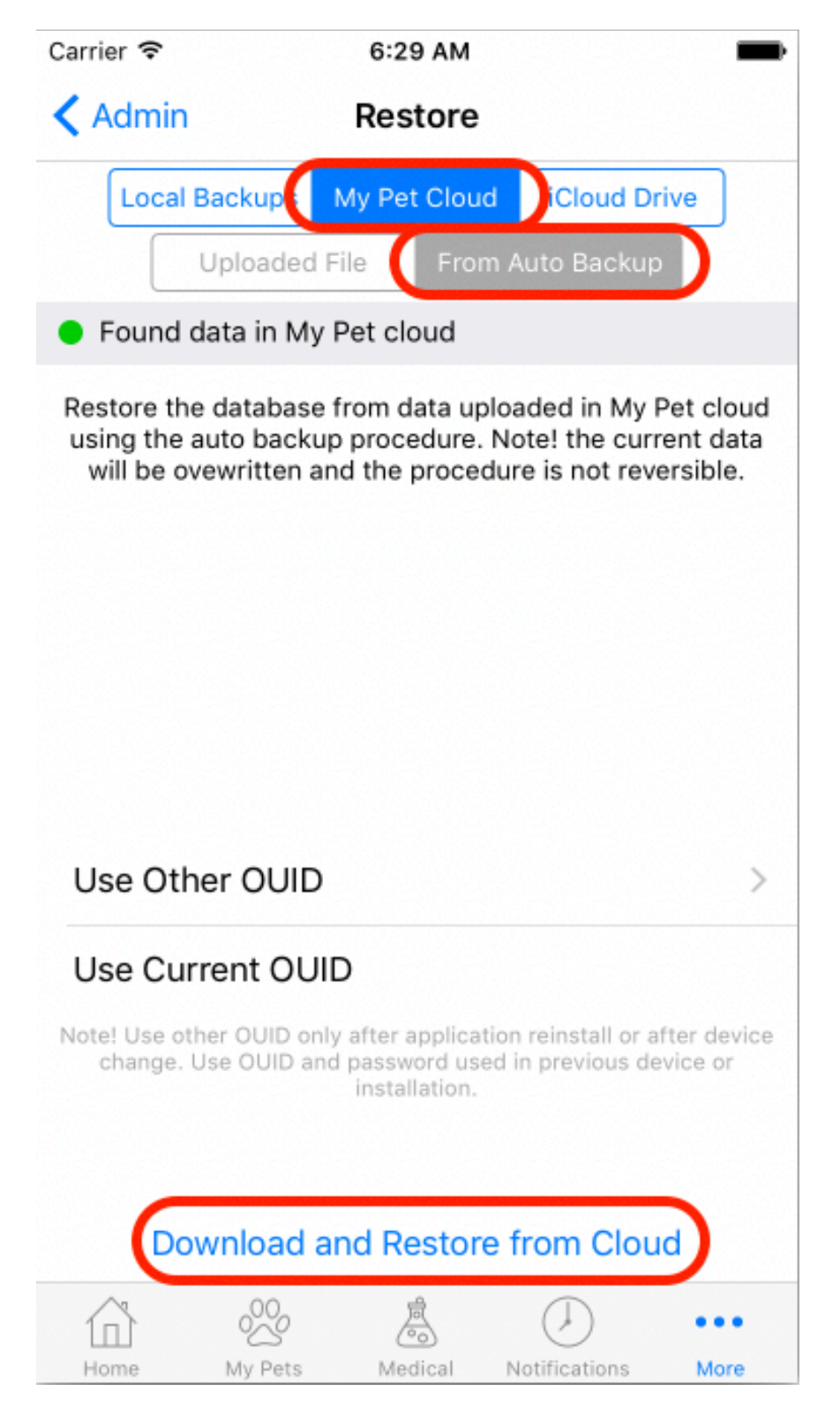